Rev. 15-1-2021

# - Envío de la imagen escaneada a un dispositivo USB

Puede escanear imágenes mediante el panel de control del escáner/impresora y guardarlas en dispositivos USB de memoria con las siguientes características:

### 2 TB con formato FAT, FAT32 o exFAT

 Conecte el dispositivo de memoria y en el panel seleccione Escaneig – Dispositiu de memòria

# - Envío de la imagen escaneada a su PC (Windows 10) conectado por ethernet a la red UPC y con IP fija

# Instalación y configuración del software

- Descargue y descomprima en cualquier carpeta de su PC:

#### http://ieb-srv1.upc.es/gieb/TIC/Impressores/Epson\_WFC5710/DCU20504\_41.exe

- Ejecutar como administrador, se descomprimirá en una carpeta temporal de su disco duro.
- Siguiente, Aceptar el acuerdo de licencia, siguiente y finalizar
- Ejecutar el software Epson software Document Capture Pro
- Cree un nuevo trabajo en Ajustes de trabajo
- Configure las opciones de Escanear, Guardar y Enviar.

#### Escaneo y envio a su PC

- En la consola táctil de la impresora seleccione: Escaneig y Document Capture Pro
- Click sobre Seleccioneu Equip y click sobre el nom dns de vuestro equipo.
- Click sobre Seleccioneu tasca i elija el trabajo que haya definido durante la configuración y seleccionar Envía

#### - Envío de la imagen escaneada a su cuenta de correo electrónico

- En la consola táctil de la impresora seleccione:

Escaneig – Correu – Contactes

- Selecciones las direcciones de email destinatarias del escaneo.
- Introducir los originales y seleccionar Envía
- Recibirá un correo electrónico desde la cuenta <u>alfonso.mendez@upc.edu</u> y asunto Email from Epson WF-C5710 Series con las imágenes escaneadas.

Si su dirección de correo no estuviera en Contactes, comuníquelo al técnico de laboratorio para que la incorpore.